#### Managing Your Google AdWords Account A Step-By-Step Guide Courtesy of WWW.eMBgroup.co.uk

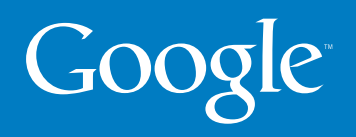

### Welcome to Google AdWords coutesy of eMBgroup

This guide provides an overview of the AdWords Control Centre, the interface that helps you manage and monitor your AdWords account.

The guide will show you how to:

- Access the Control Centre
- View your account performance
- Generate customised reports
- View your billing statements

We value your participation in the AdWords programme, and we look forward to providing you with the most effective advertising available.

# Getting started

Visit the Google AdWords home page at: www.google.co.uk/controlcenter

**Already have an account? Log in.** Enter your email address and password in the "Existing Customer Login" box. Then click the "Login" button.

**New to AdWords? Create an account.** Click the "Click to begin" button to create an account and get started.

|                                                                                 | out Results 'm                                                                                                    | Change Language:  English (US) 💌 - <u>Help</u>                           |
|---------------------------------------------------------------------------------|----------------------------------------------------------------------------------------------------|--------------------------------------------------------------------------|
| Existing Customer Login<br>Emeil:<br>2esword:<br>Login<br>Forgot your password? | Start gaining new customers in le<br>More than 200 million times a day, people use<br>Google and its partner sites to find what they're<br>looking for. Make sure they find what you're<br>selling.<br>With Google AdWords you create your own ads,<br>choose keywords to tell us where to show your<br>ads and pay only when someone clicks on<br>them. | ess than 15 minutes.                                                     |
| Common Questions                                                                | Learn More<br>• <u>Quick Tour</u><br>• Program Details and FAQ                                                                                                    | Sign Up Now<br>Click to begin                                            |
| Vhat does it cost?<br>Vhere will my ads appear?                                 | Your ads show up on Google almost instantly<br>Type in your ad text. Select your keywords. Set                                                                                                    | y.<br>your budget. Start seeing results.                                 |
| tintene askipoves                                                               | You choose the keywords that determine wh<br>Select terms that describe what you offer, and you<br>targeted audience on Google and our partner site                                                                                                    | en your ads will appear.<br>our ads will be displayed to a highly<br>es. |
| EarthLink                                                                       | Online reporting tells you what's working. Ch<br>You have total control over every aspect of your o                                                                                                    | hanges are free.<br>campaign.                                            |

# Control Centre structure

The AdWords Control Centre is organised by three tabs. Each tab helps you manage one aspect of your AdWords account:

**Campaign Management.** Check performance statistics and make edits at the campaign, Ad Group, ad and keyword levels (**see pages 8-19**).

Reports. Generate customised reports (see pages 20-21).

**My Account.** Review your billing statements and manage your login information (see pages 22-23).

| Google mary@        | anch.com (Customer ID: 123-45 | 6-7890)                   | Log Out - Contact Us - Help |
|---------------------|-------------------------------|---------------------------|-----------------------------|
| Campaign Management | Reports                       | My Account                |                             |
| Campaign Summary    |                               | Search my ca<br>keywords, | ad text, etc.               |

#### Common features

Throughout the Control Centre, these features help you edit and organise your account:

**Sortable tables.** Click on the table column name to sort data by clickthrough rate, cost-per-click, total cost and more.

**Checkboxes.** Use these to select multiple campaigns, Ad Groups or keywords to view or edit.

**Search box.** Find ads or keywords in your account that contain specific text. From the search results, you can jump to the keyword, ad text or campaign that you are interested in.

**Date range selection.** Choose a specific date span or a general range (today, yesterday, last 7 days, this month, last month or all time) to view your campaign information.

.....

There are three links at the top of every page:

Log Out. Ends your session in the Control Centre.

**Contact Us.** Lets you send an email message to our support team. These messages will be answered by an AdWords Specialist, usually within one business day.

**Help.** Contains frequently asked questions about AdWords, guidelines and tips on building and maintaining a successful campaign, and general information about the AdWords programme.

|                                             |                              |                                   |               | Date           | Rang                 | e Settin | igs                 | Searc                      | h box |
|---------------------------------------------|------------------------------|-----------------------------------|---------------|----------------|----------------------|----------|---------------------|----------------------------|-------|
| oo<br>Google <sup>w</sup> mary@             | ranch.com (Custome           | er ID: 123-456-7890)              |               |                |                      | Log      | <u>Out - Contac</u> | <u>ct Us</u> - <u>Help</u> |       |
| Campaign Management<br>Campaign Summary     | Rej                          | ports                             | Му Ас         | count<br>Searc | h my ca<br>keywords, | npaigns: |                     | Go                         |       |
| All Campaigns Show all campaigns            | ·                            |                                   | -             |                |                      | Jun      | 1, 2003 - Ju        | ın 30, 2003                |       |
| Create New Campaign     Pause Resume Delete | Edit Settings                |                                   | C yester      | rday           | -<br>2003 -          | Jun 💌 30 | 2003                | Go                         |       |
| Campaign Name                               | Current Status               | Current Budget                    | <b>Clicks</b> | Impr.          | <u>CTR</u>           | Avg CPC  | Cost                | Avg Pos                    |       |
| Westernwear Spring 2003                     | Active                       | \$40.00 /day<br>Want more clicks? | 140           | 5054           | 2.7%                 | \$0.26   | \$36.40             | 2.5                        | So    |
| Kitchen and Gourmet                         | Active<br>4 Ad Groups Paused | \$20.00 /day                      | 183           | 7956           | 2.3%                 | \$0.22   | \$40.26             | 3.0                        |       |
| Ranch Accessories                           | Active                       | \$15.00 /day                      | 201           | 9571           | 2.1%                 | \$0.24   | \$48.24             | 2.0                        |       |
| Housewares                                  | Paused                       | [\$5.00 /day]                     | 172           | 8600           | 2.0%                 | \$0.22   | \$31.24             | 2.8                        |       |
| Fall 2002 Clothing Sale                     | Ended<br>Mar 2, 2003         | [\$10.00 /day]                    | 1184          | 39000          | 3.2%                 | \$0.27   | \$319.61            | 1.4                        |       |
| Total - all 5 campaigns                     | -                            | \$45.00 /day<br>active campaigns  | 1880          | 70181          | 2.5%                 | \$0.24   | \$475.75            | 2.3                        |       |
|                                             |                              |                                   |               |                |                      |          |                     |                            |       |
|                                             |                              |                                   |               |                |                      |          |                     |                            |       |

Check these boxes to select multiple campaigns for editing. Campaign status, budget and performance metrics are listed for all Ad Groups, and totalled at the bottom.

### The **Campaign Management** tab

The heart of the Control Centre is the Campaign Management tab. The tools in this tab enable you to create, view and edit your AdWords campaigns.

Your AdWords account is organised into campaigns. Each campaign may contain one or more Ad Groups, and each Ad Group may contain one or more ads with associated keywords.

You can view each level of your account in the Campaign Management Tab. The top level is a summary of your campaigns. Click the name of a campaign to see a list of Ad Groups within the campaign. Click an Ad Group to see the ads and keywords it contains.

#### AdWords Account structure

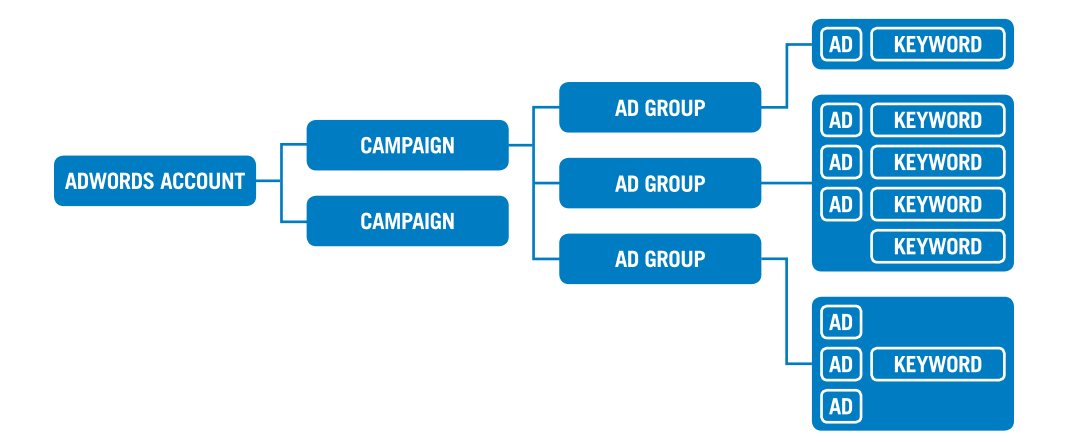

# Campaigns

The campaign summary view displays performance metrics for each of the campaigns within your account. From this level, you can:

Manage your campaigns. Pause, delete or create campaigns.

**Edit campaign settings.** Change campaign names, set daily budgets and choose the countries and languages you want your campaigns to target.

**View more detail.** To see the Ad Group level of your account, click on the name of a campaign.

| 00                                                           |                              |                                   |                            |               |                       |          |                             |                           |
|--------------------------------------------------------------|------------------------------|-----------------------------------|----------------------------|---------------|-----------------------|----------|-----------------------------|---------------------------|
| Google mary@                                                 | ranch.com (Custome           | er ID: 123-456-7890)              |                            |               |                       | Log (    | <u> Out</u> - <u>Contac</u> | <u>t Us</u> - <u>Help</u> |
| Campaign Management                                          | Rej                          | ports                             | My Ac                      | count         |                       |          |                             |                           |
| Campaign Summary                                             |                              |                                   |                            | Searc         | h my car<br>keywords, | npaigns: |                             | Go                        |
| All Campaigns<br>Show all campaigns<br>+ Create New Campaign | 1                            |                                   | Show statistic<br>C yesten | s for:<br>day | •                     | Jun      | 1, 2003 - Ju                | n 30, 2003                |
| Pause Resume Delete                                          | Edit Settings                |                                   | Jun                        |               | 2003 💌 .              | Jun 💌 30 | ▼ 2003 ▼                    | Go                        |
| Campaign Name                                                | Current Status               | Current Budget                    | Clicks                     | Impr.         | <u>CTR</u>            | Avg CPC  | Cost                        | Avg Pos                   |
| Westernwear Spring 2003                                      | Active                       | \$40.00 /day<br>Want more clicks? | 140                        | 5054          | 2.7%                  | \$0.26   | \$36.40                     | 2.5                       |
| Kitchen and Gourmet                                          | Active<br>4 Ad Groups Paused | \$20.00 /day                      | 183                        | 7956          | 2.3%                  | \$0.22   | \$40.26                     | 3.0                       |
| Ranch Accessories                                            | Active                       | \$15.00 /day                      | 201                        | 9571          | 2.1%                  | \$0.24   | \$48.24                     | 2.0                       |
| Housewares                                                   | Paused                       | [\$5.00 /day]                     | 172                        | 8600          | 2.0%                  | \$0.22   | \$31.24                     | 2.8                       |
| Fall 2002 Clothing Sale                                      | Ended<br>Mar 2, 2003         | [\$10.00 /day]                    | 1184                       | 39000         | 3.2%                  | \$0.27   | \$319.61                    | 1.4                       |
| Total - all 5 campaigns                                      | -                            | \$45.00 /day<br>active campaigns  | 1880                       | 70181         | 2.5%                  | \$0.24   | \$475.75                    | 2.3                       |

Click the name of a campaign to see its Ad Groups

Status, budget and performance metrics are listed for all campaigns and totalled at the bottom.

## Ad Groups

The Ad Groups view shows performance metrics for each of the Ad Groups in a particular campaign. From here, you can:

**Create or change Ad Group names.** Assign each of your Ad Groups a unique name for your reference.

Manage Ad Groups. Pause, delete or create Ad Groups.

Set your maximum cost-per-click (CPC). View or change the amount you are willing to pay for clicks.

**View more detail.** Clicking on an Ad Group will show you detailed information about the ads and keywords the Ad Group contains.

| -                                                                                                    |                                                                                                    |                                                               |                                                                                                    |                                                                                                    |                                                       |                                                                       |                                                                                |                                           |
|----------------------------------------------------------------------------------------------------|----------------------------------------------------------------------------------------------------|---------------------------------------------------------------|----------------------------------------------------------------------------------------------------|----------------------------------------------------------------------------------------------------|-------------------------------------------------------|-----------------------------------------------------------------------|--------------------------------------------------------------------------------|-------------------------------------------|
| 000                                                                                                    |                                                                                                    |                                                               |                                                                                                    |                                                                                                    |                                                       |                                                                       |                                                                                |                                           |
| Google <sup>™</sup> mary@ra                                                                                                    | nch.com (Custome                                                                                                  | r ID: 123-456-78                                              | 90)                                                                                                    |                                                                                                    |                                                       | Log O                                                                 | <u>ut</u> - <u>Contac</u>                                                      | <u>ct Us</u> - <u>Help</u>                |
| Campaign Management                                                                                                    | Rep                                                                                                    | orts                                                          | My A                                                                                                    | Account                                                                                                    |                                                       |                                                                       |                                                                                |                                           |
| Campaign Summary                                                                                                    |                                                                                                    |                                                               |                                                                                                    | Se                                                                                                    | arch my                                               | campaigns:                                                            |                                                                                | Go                                        |
| All Campaigns > Westernwear Sp                                                                                                    | oring 2003                                                                                                    |                                                               |                                                                                                    |                                                                                                    |                                                       |                                                                       |                                                                                |                                           |
|                                                                                                    |                                                                                                    |                                                               |                                                                                                    |                                                                                                    |                                                       |                                                                       |                                                                                |                                           |
| Campaign Daily Budget: USD \$40                                                                                                    | - Active   Pause                                                                                                  | Campaign   De                                                 | elete Campaig                                                                                                    | <u>an</u>                                                                                                   |                                                       |                                                                       |                                                                                |                                           |
| Show all Ad Groups                                                                                                    | .00   <u>Eult Campaig</u>                                                                                         | in Settings                                                   |                                                                                                    |                                                                                                    |                                                       |                                                                       |                                                                                |                                           |
| Contraction of the Contraction of the Contraction o |                                                                                                    |                                                               | Aug 0 2002                                                                                                    | Aug 10                                                                                                    | 2002                                                  |                                                                       |                                                                                |                                           |
|                                                                                                    |                                                                                                    | 1                                                             | Aug 9, 2003                                                                                                    | - Aug 10,                                                                                                   | 2003                                                  |                                                                       |                                                                                |                                           |
| + Create New Ad Group   View al                                                                                                    | I Ad Groups                                                                                                    |                                                               | Aug 9, 2003<br>Show statistics                                                                                                    | for:                                                                                                    | 2003                                                  | Show de                                                               | eleted items                                                                   |                                           |
|                                                                                                    | Ad Groups                                                                                                    | e                                                             | Aug 9, 2003<br>Show statistics<br>yesterda                                                                                                    | for:<br>9 20                                                                                                | 2003                                                  | Show de<br>Aug 💟 9                                                    | eleted items                                                                   | G0                                        |
| + Create New Ad Group   View al     Change CPC Rename Pause     Ad Group Name                                                                                                    | Ad Groups<br>Resume Delet                                                                                         | e<br><u>Max CPC</u> ▼                                         | Aug 9, 2003<br>Show statistics<br>yesterda<br>Aug<br><u>Clicks</u>                                                                                                    | For:<br>9 20<br>100<br>100<br>100<br>100<br>100<br>100<br>100<br>1                                          | 2003<br>02 💟 -<br><u>CTR</u>                          | Show de<br>Aug 💟 9 (<br><u>Avg CPC</u>                                | eleted items 2002 Cost                                                         | Go<br>Avg Pos                             |
|                                                                                                    | Ad Groups<br>Resume Delet<br>Current Status<br>Active                                                             | e<br><u>Max CPC</u> ▼<br>\$0.30                               | Aug 9, 2003<br>Show statistics<br>yesterda<br>Aug v<br><u>Clicks</u><br>123                                                                                                    | 6 - Aug 10,<br>for:<br>iy ♥ ♥<br>9 ♥ 20<br><u>Impr.</u><br>4106                                             | 2003<br>02 💟 -<br><u>CTR</u><br>3.0%                  | Show de<br>Aug 💟 9 (<br>Avg CPC<br>\$0.26                             | eleted items 2002 Cost \$28.15                                                 | Go<br>Avg Pos<br>2.0                      |
|                                                                                                    | Active                                                                                                    | e<br><u>Max CPC</u> ¥<br>\$0.30<br>\$0.30                     | Aug 9, 2003<br>Show statistics<br>yesterda<br>Aug vesterda<br>Aug v | F - Aug 10,<br>for:<br>by ♥<br>9 ♥ 20<br><u>Impr.</u><br>4106<br>874                                        | 2003<br>02 💟 -<br><u>CTR</u><br>3.0%<br>2.6%          | Show de<br>Aug 💟 9<br>Avg CPC<br>\$0.26<br>\$0.22                     | 2002 2002 Cost<br>\$28.15<br>\$5.00                                            | Go<br>Avg Pos<br>2.0<br>3.4               |
|                                                                                                    | Indext Groups       Resume     Deleter       Current Status       Active       Active       Active                | e<br><u>Max CPC</u> ▼<br>\$0.30<br>\$0.30<br>\$0.30           | Aug 9, 2003<br>Show statistics<br>yesterde<br>Aug<br><u>Clicks</u><br>123<br>23<br>13                                                                                                    | Aug 10,     for:     ivy     ivy     y     y     y     y     10     10     10     10     10     874     520 | 2003<br>02 💟 - [<br>CTR<br>3.0%<br>2.6%<br>2.5%       | Show de<br>Aug 💟 9<br>Avg CPC<br>\$0.26<br>\$0.22<br>\$0.26           | <ul> <li>2002 Cost</li> <li>\$28.15</li> <li>\$5.00</li> <li>\$3.25</li> </ul> | Go<br>Avg Pos<br>2.0<br>3.4<br>2.6        |
|                                                                                                    | Ad Groups           Resume         Delete           Current Status         Active           Active         Active | e<br><u>Max CPC</u> ▼<br>\$0.30<br>\$0.30<br>\$0.30<br>\$0.30 | Aug 9, 2003<br>Show statistics<br>● yesterde<br>Aug ♥<br>Clicks<br>123<br>23<br>13<br>174                                                                                                    | a - Aug 10,<br>for:<br>yy ♥♥<br>9 ♥♥ 20<br>Impr.<br>4106<br>874<br>520<br>6088                              | 2003<br>02 2 -<br>CTR<br>3.0%<br>2.6%<br>2.5%<br>2.7% | Show de<br>Aug V 9<br>Avg CPC<br>\$0.26<br>\$0.22<br>\$0.26<br>\$0.25 | 2002 Cost<br>\$28.15<br>\$5.00<br>\$3.25<br>\$36.40                            | Go<br>Avg Pos<br>2.0<br>3.4<br>2.6<br>2.7 |

Your AdGroups

Status, budget and performance metrics are listed for all Ad Groups, and totalled at the bottom.

# Ad Group details

The Ad Group details view helps you see how your ads and keywords are performing, and it includes:

Ads. View, edit, delete or create ads.

Keywords. View or edit keyword lists (for more about keywords, see page 16).

**Performance metrics.** View the number of impressions and clicks, average cost-per-click and clickthrough rate (CTR) of your ads and keywords (based on these metrics, you can revise or delete underperforming ads). You can also view the total cost of all your clicks, and the average position of your ad on Google for each keyword.

| Campaign Managemer                                                                                                    | nt Reports                                               | N                          | ly Account                     |                                       |                            |                          |          |                 |
|----------------------------------------------------------------------------------------------------|----------------------------------------------------------|----------------------------|--------------------------------|---------------------------------------|----------------------------|--------------------------|----------|-----------------|
|                                                                                                    |                                                          |                            |                                | Search r                              | ny campa                   | igns:                    |          | Go              |
| II Campaigns > <u>Westernwea</u>                                                                                                   | <u>r 2003</u> > Cowboy Boots and Sadd                    | les                        |                                |                                       |                            |                          |          |                 |
| owboy Boots and Sac                                                                                                    | dles - Active   Pause Ad Grou                            | <u>ID</u>                  |                                |                                       | « <u>Pre</u>               | ⊻ <b>  1</b> of 3 A      | d Groups | <u>Next</u> »   |
| l 1, 2003 - Jul 2, 2003                                                                                                    |                                                          |                            |                                |                                       |                            |                          |          |                 |
| Create New Ad                                                                                                    | Add Keywords   Filter Ke                                 | ywords   Edit Keywo        | rds   <u>Keyv</u>              | vord Tool                             |                            |                          |          |                 |
| Cowboy Boots and Saddles<br>Top brands, good sales.<br>Look western-rific.<br>www.your_url.com<br>Interest.<br>78 Clicks, 3.4% CTR | Current maximum CPC: USD<br>Delete Edit CPCs/URLs        | \$0.30 [edit]              | Show statisti<br>yester<br>Aug | cs for:<br>day<br>9 💟<br>deleted item | 2002 💽 -<br>s active in th | Aug 💟 🤇<br>is date range | 2002     | 2 🔽 Go          |
| 60.23 Avg. CPC<br>Edit - <u>Delete</u>                                                                                             | Keyword / Status                                         | Max Destination<br>CPC URL | Clicks <b>v</b>                | <u>Impr.</u>                          | CTR*                       | Avg.<br>CPC              | Cost     | Avg.<br>Pos     |
| Western Boots and Saddles                                                                                                    | Total — search                                           |                            | 123                            | 4106                                  | 3.0%*                      | \$0.23                   | \$28.15  | 2.0             |
| Top brands, good sales.<br>Look western-rific.                                                                                     | Total — content targeting                                |                            | 85                             | 2361                                  | 3.6%*                      | \$0.25                   | \$21.25  | 1.2             |
| www.your_url.com                                                                                                    | 🗌 cowboy boots 🗨                                         | \$0.45 Custom URL          | 11                             | 326                                   | 3.4%                       | \$0.35                   | \$3.85   | 2.0             |
| 5 Clicks, 2.6% CTR                                                                                                    | western boots                                            | \$0.30 Default URL         | 3                              | 101                                   | 3.0%                       | \$0.25                   | \$0.75   | 1.0             |
| i0.25 Avg. CPC<br>Edit - Delete                                                                                                    | saddles -                                                | \$0.60 Custom URL          | 7                              | 185                                   | 3.8%                       | \$0.30                   | \$2.10   | 1.4             |
|                                                                                                    | (3 deleted keywords)                                     |                            | 17                             | 1133                                  | 1.5%                       | \$0.05                   | \$0.20   | 4.5             |
|                                                                                                    | Lower CTRs for content ads will not     Show 30 Per page | adversely affect your cam  | paign. <u>(more i</u>          | nfo]                                  | 1                          | - 30 of 123              | keywords | . <u>Next</u> » |

and totalled at the top.

# Keywords

A successful AdWords campaign is built on good keywords. The more relevant your keywords are to the terms that users are searching for, the more likely users are to click on your ad.

From the Ad Groups page in the Control Centre, you can see details of your keywords' performance on Google search result pages and search/content sites in our ad network. These performance metrics help you identify which keywords you should keep and which you should refine.

To learn how to choose and/or optimise your keywords and increase your ad's exposure, visit **www.google.co.uk/optimise**.

#### Specify CPCs and destination URLs for individual keywords

| ▶ Filter Keywords   ▶ Add Key  | words   Edit Keyw          | rords   <u>Ke</u> y                      | word Tool               |                            |                          |             |                    |
|--------------------------------|----------------------------|------------------------------------------|-------------------------|----------------------------|--------------------------|-------------|--------------------|
| Current maximum CPC: USD       | \$0.30 [ <u>edit]</u>      | Show statist<br>yester<br>Aug<br>Include | ics for:<br>rday<br>9 9 | 2002 💟 -<br>s active in th | Aug 💟 🤇<br>is date range | 200         | 2 🔽 Go             |
| <u>Keyword</u> / <u>Status</u> | Max Destination<br>CPC URL | Clicks <b>•</b>                          | <u>Impr.</u>            | CTR*                       | Avg.<br>CPC              | <u>Cost</u> | <u>Avg.</u><br>Pos |
| Total — search                 |                            | 123                                      | 4106                    | 3.0%*                      | \$0.23                   | \$28.15     | 2.0                |
| Total - content targeting      |                            | 85                                       | 2361                    | 3.6%*                      | \$0.25                   | \$21.25     | 1.2                |
| cowboy boots                   | \$0.45 Custom URL          | 11                                       | 326                     | 3.4%                       | \$0.35                   | \$3.85      | 2.0                |
| western boots                  | \$0.30 Default URL         | 3                                        | 101                     | 3.0%                       | \$0.25                   | \$0.75      | 1.0                |
| saddles                        | \$0.60 Custom URL          | 7                                        | 185                     | 3.8%                       | \$0.30                   | \$2.10      | 1.4                |
| (3 deleted keywords)           |                            | 17                                       | 1133                    | 1.5%                       | \$0.05                   | \$0.20      | 4.5                |
| Delete Edit CPCs/URLs          |                            |                                          |                         |                            |                          |             |                    |

# Keyword URLs and CPCs

A destination URL specifies the web page users go to when they click on your ad.

By default, each ad in an Ad Group has a destination URL that you set, and all ads in an Ad Group share a maximum cost-per-click (CPC). However, the "Edit CPCs/ URLs" button on the Ad Group details page lets you set unique destination URLs and maximum CPCs for each of your keywords if needed.

**Destination URLs.** Send users to different web pages based on the keyword that triggers the ad they see.

**Max CPCs.** Assign unique CPCs if you want to place more weight on certain keywords in your list.

This is the default CPC for the Ad Group. It's used unless you specify a CPC for a keyword.

Change CPCs and URLs

| )efault Ad G      | roup CPC: \$ 0. | 30 Leave fields blank to use default Ad 0 | Group CPC or o | default | URL.   |             |        |             |
|-------------------|-----------------|-------------------------------------------|----------------|---------|--------|-------------|--------|-------------|
|                   |                 |                                           |                |         | Save C | hanges      | C      | ancel       |
| Keyword /<br>Type | Max CPC         | Destination URL                           | Clicks         | Impr.   | CTR    | Avg.<br>CPC | Cost   | Avg.<br>Pos |
| cowboy<br>boots   | \$ 0.45         | http://www.your_url.com/cowboy.html       | 11             | 326     | 3.4%   | \$0.35      | \$3.85 | 2.0         |
| western<br>boots  | \$              |                                           | 3              | 101     | 3.0%   | \$0.25      | \$0.75 | 1.0         |
| saddles           | \$ 0.60 •       | http://www.your_url.com/saddles.html      | - 7            | 185     | 3.8%   | \$0.30      | \$2.10 | 1.4         |
|                   |                 |                                           |                |         | Save C | hanges      | 0      | ancel       |

Enter CPCs for your keywords here.

Enter destination URLs for your keywords here.

# The Reports tab

The Reports tab lets you generate and manage customised reports of your account's performance. From this view, you can:

**Choose your report preferences.** View your reports in a table, in a graph, online or on a downloadable spreadsheet.

**Design custom reports.** Focus on specific keywords, ad text or overall Ad Groups or campaigns.

**Save report parameters.** Easily run the same report each time you log in to your account, or set the system to run updated reports and email them to you on a set schedule.

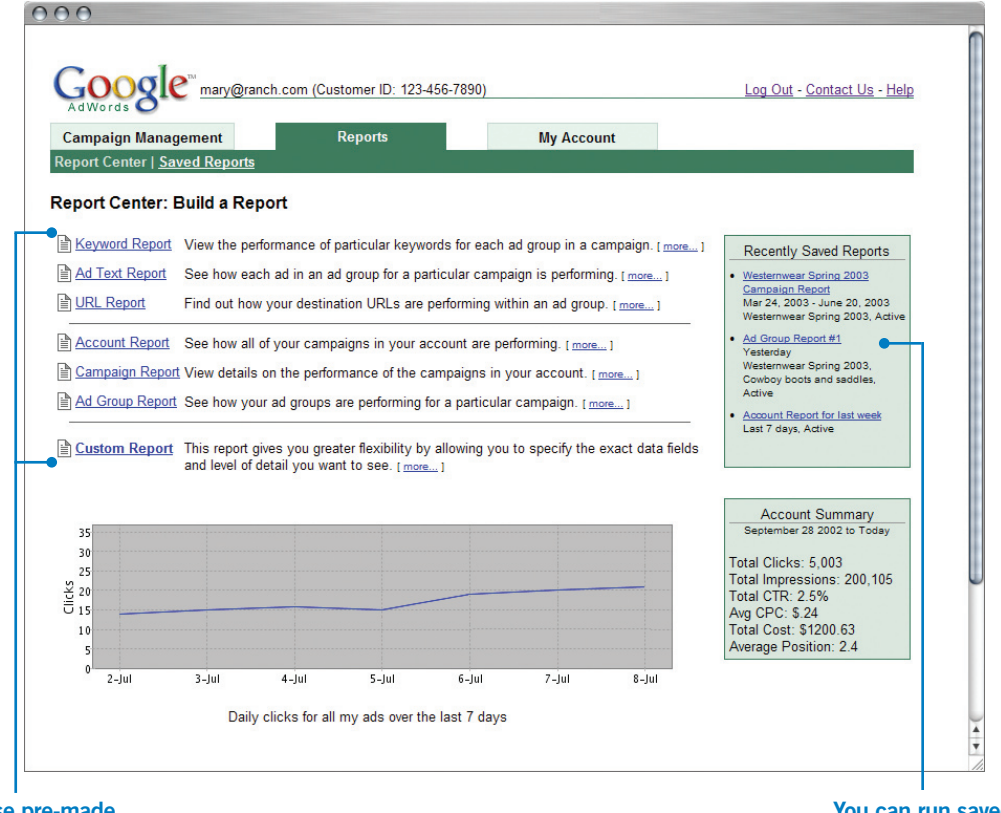

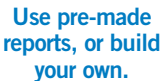

You can run saved reports from here.

### The My Account tab

The My Account tab is where you go to view and modify your login and billing information.

**Check your billing summary.** Your bill reports clicks accrued for each campaign over a given period, along with their cost and the date your credit card was charged.

**Update your billing preferences.** Be sure to keep the most current credit card and contact information in your account.

**Set your email preferences.** Choose the types of email communication you would like to receive from us.

Edit your login information. Update your email address and password.

| dWords O                                                                                                    | mary@r                                                                                                    | ancn.com (Customer II                                                                                       | 0: 123-456-789                                                                                                   | 0)                                                                             |                                                           |                            | <u> </u>                                        | <u>og Out</u> - <u>Con</u>                                           | <u>act US</u> - <u>H</u> e |
|----------------------------------------------------------------------------------------------------|----------------------------------------------------------------------------------------------------|----------------------------------------------------------------------------------------------------|----------------------------------------------------------------------------------------------------|--------------------------------------------------------------------------------|-----------------------------------------------------------|----------------------------|-------------------------------------------------|----------------------------------------------------------------------|----------------------------|
| npaign Mana                                                                                                    | igement                                                                                                    | Reports                                                                                                    |                                                                                                    | My                                                                             | Account                                                   |                            |                                                 |                                                                      |                            |
| ng Summary                                                                                                    | Billing Prefere                                                                                                    | ences   <u>Email Prefere</u>                                                                                | nces   Login I                                                                                                   | Info                                                                           |                                                           |                            |                                                 |                                                                      |                            |
| range: <ul> <li>th</li> <li>Ji</li> </ul>                                                                        | his month 🔽<br>ul 🗙 2003 🗸                                                                                                    | Display Billing His                                                                                         | tory                                                                                                    |                                                                                |                                                           |                            |                                                 |                                                                      |                            |
| v are your acc                                                                                                   | ount charges for                                                                                                    | July. To view charges t                                                                                     | or other date r                                                                                                  | anges, please                                                                  | e select a rang                                           | je from t                  | he drop down                                    | n menus abo                                                          | e.                         |
|                                                                                                    | nary<br>To:                                                                                                    |                                                                                                    |                                                                                                    | Remit To:                                                                      |                                                           |                            |                                                 |                                                                      |                            |
| 1 M                                                                                                    | lain Street                                                                                                    |                                                                                                    |                                                                                                    | Mountain V                                                                     | /iew, CA 94043                                            | 3                          |                                                 |                                                                      |                            |
| Now<br>USA<br>Dat                                                                                                | where, CA 55555<br>A<br>te                                                                                                    | Description                                                                                                 | Delivery<br>Start                                                                                                | USA<br>Delivery<br>End                                                         | Daily<br>Budget                                           | Clicks                     | Avg. CPC<br>(USD)                               | Amount<br>(USD)                                                      |                            |
| Dat<br>Jul 1<br>2003                                                                                             | where, CA 55555<br>A<br>te<br>1, Start Balanc                                                                                                    | Description                                                                                                 | Delivery<br>Start                                                                                                | USA<br>Delivery<br>End                                                         | Daily<br>Budget<br>(USD)                                  | Clicks                     | Avg. CPC<br>(USD)                               | Amount<br>(USD)<br>USD \$0.00                                        |                            |
| Nov<br>US/<br>Jul 1<br>2003<br>Jul 2<br>2003                                                                     | te 1<br>3 Start Balance<br>2, Westernwea                                                                                                    | Description<br>le<br>Ir Spring 2003                                                                         | Delivery<br>Start<br>Jun 1,<br>2003                                                                              | USA<br>Delivery<br>End<br>Jun 23,<br>2003                                      | Daily<br>Budget<br>(USD)<br>\$40.00                       | Clicks<br>611              | Avg. CPC<br>(USD)<br>\$0.25                     | Amount<br>(USD)<br>USD \$0.00<br>\$152.75                            |                            |
| Nov<br>US/<br>Jul 1<br>2003<br>Jul 2<br>2003<br>Jul 2<br>2003                                                    | te table construction of the second second s | Description<br>re<br>r Spring 2003<br>Gourmet                                                               | Delivery<br>Start<br>Jun 1,<br>2003<br>Jun 24,<br>2003                                                           | USA<br>Delivery<br>End<br>Jun 23,<br>2003<br>Jun 30,<br>2003                   | Daily<br>Budget<br>(USD)<br>\$40.00<br>\$20.00            | Clicks<br>611<br>247       | Avg. CPC<br>(USD)<br>\$0.25<br>\$0.22           | Amount<br>(USD)<br>USD \$0.00<br>\$152.75<br>\$54.34                 |                            |
| Nov<br>US/<br>Jul 1<br>2003<br>Jul 2<br>2003<br>Jul 2<br>2003<br>Jul 2<br>2003<br>Jul 2<br>2003                  | te 1<br>3 Start Balanc<br>2 Westernwea<br>2 Kitchen and<br>2 Ranch Acce                                                                                                    | Description<br>e<br>r Spring 2003<br>Gourmet<br>ssories                                                     | Delivery<br>Start           Jun 1,<br>2003           Jun 24,<br>2003           Jul 1, 2003                       | USA<br>Delivery<br>End<br>Jun 23,<br>2003<br>Jun 30,<br>2003<br>Jul 2,<br>2003 | Daily<br>Budget<br>(USD)<br>\$40.00<br>\$20.00<br>\$15.00 | Clicks<br>611<br>247<br>79 | Avg. CPC<br>(USD)<br>\$0.25<br>\$0.22<br>\$0.24 | Amount<br>(USD)<br>USD \$0.00<br>\$152.75<br>\$54.34<br>\$18.96      |                            |
| New<br>US/<br>Jul 1<br>2003<br>Jul 2<br>2003<br>Jul 2<br>2003<br>Jul 2<br>2003<br>Jul 2<br>2003<br>Jul 2<br>2003 | te c c c c c c c c c c c c c c c c c c c                                                                                                    | Description<br>e<br>r Spring 2003<br>Gourmet<br>ssories<br>:eived - thank you!<br>ceipt - Printable Invoic. | Delivery<br>Start           Jun 1,<br>2003           Jun 24,<br>2003           Jul 1, 2003           Jul 1, 2003 | USA<br>Delivery<br>End<br>Jun 23,<br>2003<br>Jun 30,<br>2003<br>Jul 2,<br>2003 | Daily<br>Budget<br>(USD)<br>\$40.00<br>\$20.00<br>\$15.00 | Clicks<br>611<br>247<br>79 | Avg. CPC<br>(USD)<br>\$0.25<br>\$0.22<br>\$0.24 | Amount<br>(USD \$0.00<br>\$152.75<br>\$54.34<br>\$18.96<br>\$-226.05 |                            |

## Additional resources

We hope you will find that the Control Centre is an easy to use, intuitive and powerful way to manage your account. But if you ever have questions, there are many resources available.

**Help centre.** The first thing to do if you have a question is to click the "help" link at the top right of the Control Centre. From the help centre, you can view the AdWords FAQ, programme overviews, tips for managing your account and more.

**Account tasks.** For step-by-step instructions on how to perform tasks, including creating a new ad and editing campaign settings, click on the "Account Tasks" section of the help centre.

**Contact us.** If our online support doesn't address your question, or if you would like to offer suggestions, you can contact us via email:

adwords-uk@google.com

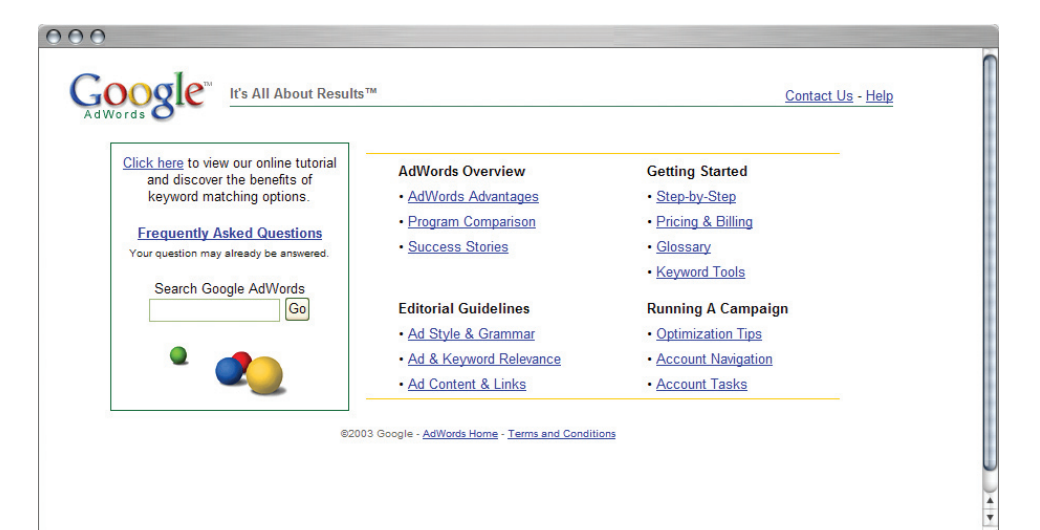

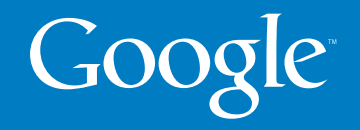

© Copyright 2006. Google is a trademark of Google Inc. All other company and product names may be trademarks of the respective companies with which they are associated.

The contents of this e-mail are believed to be correct at the time of posting. Nevertheless the publishers cannot accept responsibility for errors or omissions or for changes in detail given in this e-mail or for the consequences of any reliance on the information provided by the same.